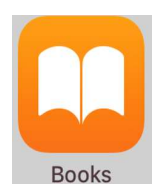

on an iPad.

## Steps to add Advantage Math Strands to

1. On your iPad install:

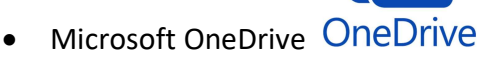

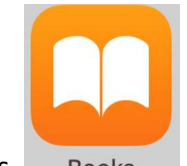

- Apple Books Books
- 2. Once both are installed on the iPad, open OneDrive:

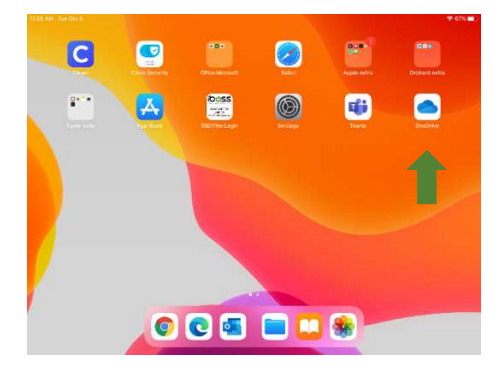

- 3. Search for DSD K-6 Mathematics
  - a. Choose "All files"

| 12:23 PM Wed Oct 6         |              |           | 🗢 50% 💷  |
|----------------------------|--------------|-----------|----------|
| Q Dsd k-6 mathematics      |              |           | S Cancel |
| My Files All Files         |              |           |          |
| DSD K-6 Mathematics        | May 26, 2017 | Zero KB   | Shared   |
| 6 K-6 Mathematic           | Sep 6, 2017  | 246 bytes | Shared   |
| 6th Mathematic             | May 26, 2017 | Zero KB   | & Shared |
| 0 Kindergarten Lathematics | May 26, 2017 | Zero KB   | & Shared |
|                            |              |           |          |

- 4. Open DSD K-6 Mathematics
  - a. Choose desired grade level folder
  - b. Open iBooks folder

|    |                       | 8 | 6 Parent Resources | Apr 18, 2017 | 247 MB   | × Shared |  |
|----|-----------------------|---|--------------------|--------------|----------|----------|--|
|    |                       | 8 | 6 RP               | Apr 18, 2017 | 87.4 MB  | × Shared |  |
| F  | Find the iPook you we | 8 | 6 SP               | Apr 18, 2017 | 37.1 MB  | × Shared |  |
| ٦. | Find the BOOK you wa  | 8 | 6 Student          | May 29, 2018 | 3.7 MB   | × Shared |  |
|    |                       | 8 | iBooks 6th Grade   | Yesterday    | 206.6 MB | × Shared |  |

6. Select the file you want:

| < 6ti | Mathematics × iBooks           | 6th Grade     |          |          |   |
|-------|--------------------------------|---------------|----------|----------|---|
|       | Name 🗅                         | Date          | Size     | Sharing  | 8 |
|       | 6 Strand 1.Theide (2017-2018)  | Yesterday     | 139 MB   | × Shared |   |
|       | 6 Strand 2.Expide (2017-2018)  | Yesterday     | 67.6 MB  | × Shared |   |
|       | 6 Strand 3.Ratiide (2017-2018) | 6 minutes ago | 112.5 MB | × Shared |   |
|       | 6 Strand 4.Geode (2017-2018)   | 6 minutes ago | 43.1 MB  | × Shared |   |
|       | 6 Strand 5.Statde (2017-2018)  | 6 minutes ago | 57.3 MB  | × Shared |   |

7. On next screen choose to open it to another App:

## Choose the More Dots ...

|           |                                                           | ٢           | 逾         | ¢       | Ф    |  |
|-----------|-----------------------------------------------------------|-------------|-----------|---------|------|--|
|           |                                                           |             |           |         |      |  |
| 6         | Strand 3.Ratios and Proportional Relations<br>IBOOKS File | hips Teache | r Guide ( | 2017-20 | 018) |  |
| Modified  | 13 minutes ago                                            |             |           |         |      |  |
| Shared by | Carole Brown                                              |             |           |         |      |  |
| Size      | 112.5 MB                                                  |             |           |         |      |  |

8. Select 'Open in Another App'

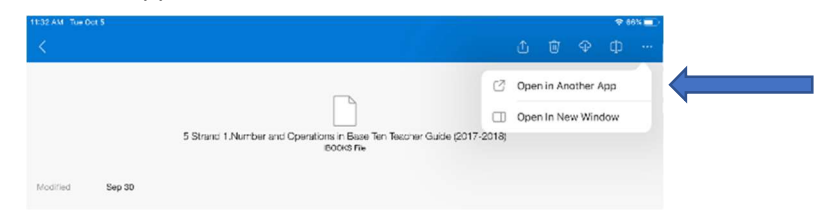

9. Scroll to the right to find another set of more dots ...

|              |                                                                    |                       | · · · · · · · · · · · · · · · · · · · |
|--------------|--------------------------------------------------------------------|-----------------------|---------------------------------------|
|              |                                                                    | ۵                     | 🕸 💠 🕂 …                               |
|              | B                                                                  | 5 Strand 2.0perations | and Algebraic Thi                     |
|              | 5 Strand 2.Operations and Algebraic Thinking leacher<br>IBOKS File | 6 0                   | s <del>- 1</del>                      |
| Sep 30       |                                                                    | Aidrup Dvane D        | chek Seres B                          |
| Carole Brown |                                                                    | Save to Files         | 8                                     |
| 32.3 MB      |                                                                    | Translator            | 51                                    |
| eith)        |                                                                    | Edit Actions.         |                                       |
|              |                                                                    |                       |                                       |
|              |                                                                    |                       |                                       |
|              |                                                                    |                       |                                       |
|              |                                                                    |                       |                                       |
|              |                                                                    |                       |                                       |

|           |              |                                                                 |                     | ۵                           | ŵ 🏵          | ф        |  |
|-----------|--------------|-----------------------------------------------------------------|---------------------|-----------------------------|--------------|----------|--|
|           |              | P                                                               | 5 Strand<br>Book 15 | <b>1 3.Number</b><br>Did MR | and Operatio | ns Fract |  |
|           |              | 5 Strand 3.Number and Operations Fractions Teacher<br>Books Fra |                     |                             | <b>1</b>     | •••      |  |
| diffed    | Sep 30       | *                                                               | Onwhiche            | Das 1 as                    | Teasure      | More     |  |
| arec by   | Carole Brown |                                                                 | Save to File        | es                          |              |          |  |
| ie .      | 152.3 MB     |                                                                 | Translator          |                             |              | 52       |  |
| ared with |              |                                                                 | Edit Action         | 15                          |              |          |  |
|           |              |                                                                 |                     |                             |              |          |  |
|           |              |                                                                 |                     |                             |              |          |  |
|           |              |                                                                 |                     |                             |              |          |  |
|           |              |                                                                 |                     |                             |              |          |  |
|           |              |                                                                 |                     |                             |              |          |  |

10. Select 'Copy to Books' or choose 'Books' if you already have it available:

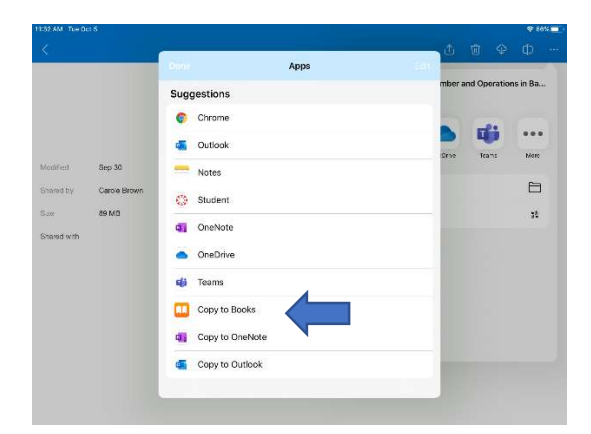

This will take some time, a minute or two. Then you will get the main screen of the book.

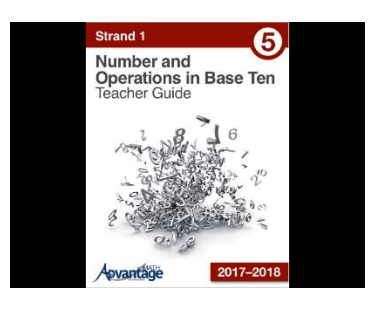

Example:

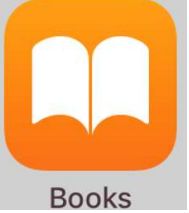

11. Close it all out and open

where you should see the iBook(s) you just imported.